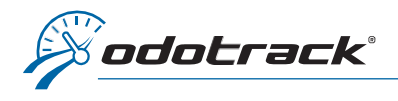

# INTRODUCTION

Le système ODOTRACK permet de générer les déclarations trimestrielles relativement à l'Entente internationale concernant la taxe sur les carburants (IFTA).

Ces déclarations s'adressent à vous si vous êtes titulaire d'un permis IFTA et doivent être produites à compter de la date d'émission du permis et ce, tant qu'il est en vigueur, même si vous n'avez parcouru aucun kilomètre durant le trimestre ou que vous n'avez pas de taxe à payer.

Le système ODOTRACK effectuera automatiquement une distinction de la province ou État dans lesquels les déplacements ont été effectués. Une fragmentation des déplacements se produira alors automatiquement lors d'un changement de province ou d'état.

Pour plus d'informations relativement à l'IFTA ou pour connaitre les exemptions, veuillez consulter le site officiel de International Fuel Tax Association Inc. à l'adresse suivante : <u>https://www.iftach.org/</u>

# ACTIVATION

L'option IFTA doit d'abord avoir été activée dans votre compte ODOTRACK.

Dans le **Module Configuration**, à la **section Appareils**, choisissez l'appareil pour lequel vous désirez activer l'option à l'aide des cases de sélection.

Une fenêtre comportant les détails de l'appareil s'ouvrira. Cochez la case **IFTA** en haut à droite de la fenêtre et cliquez sur **Enregistrer**.

| A.               | A | ppareils                                                                                |                                  |                                                                 |                                     | * 0           |
|------------------|---|-----------------------------------------------------------------------------------------|----------------------------------|-----------------------------------------------------------------|-------------------------------------|---------------|
| ٩                |   | 🖨 3 véhicules sélectionnés 🛛 🍪 4 conducteurs sélectio                                   | Détails<br>Général               |                                                                 | ×                                   |               |
| ⊠<br>■ <b>\$</b> |   | APPAREILS                                                                               | Notifications<br>Fonctionnalités |                                                                 | Fiscalité                           | 3 appareils 🔷 |
|                  |   | Vi.1 IMEI: SIM:<br>356252077647086 2000000000000000000                                  | Evenements                       | ld:<br>8000007820                                               | Modèle/Type<br>ODO-70<br>Version    | ц <b>і</b>    |
|                  | • | MEL: SIM:<br>662831031425510 8912250100077461612                                        |                                  | omi.<br>8912230100077461612<br>Véhicule<br>R Honda Civic 2012 ⊗ | 1.035<br>Temps d'arrêt<br>5 minutes | C.J           |
| 111 a            |   | IMEI:         SIM:           VA.159         357766097936376         6912230100077464335 |                                  | Enregistrer                                                     | Annuler                             | L.J           |
|                  |   |                                                                                         |                                  |                                                                 |                                     |               |
| *                |   |                                                                                         |                                  |                                                                 |                                     |               |
| •                |   |                                                                                         |                                  |                                                                 |                                     |               |

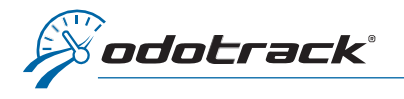

Pour produire vos déclarations trimestrielles, dirigez vous dans le **Module Rapports** et cliquez ensuite sur **IFTA** dans la section des Rapports fiscaux.

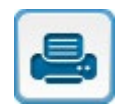

# Rapports

| Générer un rapport                                                        |                      |                     |                        |
|---------------------------------------------------------------------------|----------------------|---------------------|------------------------|
| Rapports de gestion                                                       |                      |                     |                        |
| Registre<br>kilométrique                                                  | <b>S</b> Dépenses    | Feuille de<br>temps | Statistiques           |
| Indice de conduite                                                        |                      |                     |                        |
| Rapports fiscaux                                                          |                      |                     |                        |
| Revenus et<br>dépenses<br>d'entreprise<br>ou de<br>profession<br>libérale | Dépenses<br>d'emploi | IFTA                | Conditions<br>d'emploi |
| Allocations                                                               | Avantages            |                     |                        |

Choisissez l'année, le(s) véhicule(s) et le trimestre pour lesquels vous désirez produire la déclaration, puis cliquez sur **Créer**.

| CRÉER UN RAPPORT                                                                                                    | × |
|----------------------------------------------------------------------------------------------------|---|
| IFTA - CAZ-510<br>Description<br>Cette déclaration s'adresse à vous si vous êtes titulaire d'un permis relatif à l'Entente internationale concernant la<br>taxe sur les carburants (IFTA).Vous devez produire toutes vos déclarations trimestrielles à compter de la date<br>d'émission de votre permis, et ce, tant qu'il est en vigueur, même si vous n'avez parcouru aucun kilomètre durant la<br>trimestre ou que vous n'avez pas de taxe à payer.<br>https://www.itenougubec.ca/tr/entreprises/taxes/entente-internationale-concernant-la-taxe-sur-les-carburants-ifta<br>http://www.iteh.org | Đ |
| Révision                                                                                                    | * |
| 2019                                                                                                    | ~ |
| *                                                                                                    |   |
| Trimestre                                                                                                    | * |
| Trimestre 1 - 1er jan. au 31 mars                                                                                                    | ~ |
| Certains états membres de l'IFTA ont des exemptions sur le kilométrage et le carburant. Pour connaître ces exemptions,<br>visitez le site web de l'IFTA à l'adresse suivante www.iftach.org (anglais seulement)                                                                                                    |   |

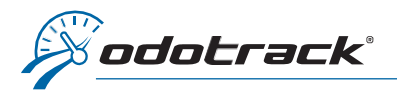

Vous pourrez télécharger la déclaration trimestrielle en cliquant sur l'icône de disquette dans la liste d'**Historique des rapports** vis-à-vis le rapport créé.

| Historique des rapport | 5                                        |   | $\mathbf{\mathbf{\mathbf{\mathbf{\mathbf{\mathbf{\mathbf{\mathbf{\mathbf{\mathbf{\mathbf{\mathbf{\mathbf{\mathbf{\mathbf{\mathbf{\mathbf{\mathbf{$ |
|------------------------|------------------------------------------|---|----------------------------------------------------------------------------------------------------|
| CRÉÉ LE                | NOM DU FICHIER                           | Ľ |                                                                                                    |
| 6 oct. 2020            | CAZ-510-20201006110350                   | B |                                                                                                    |
| 2 oct. 2020            | registre-vehicule-complet-20201002102852 | B | Afficher                                                                                                    |
| 30 sept. 2020          | registre-vehicule-complet-20200930094256 | B | Afficher                                                                                                    |

Ouvrez le fichier PDF téléchargé qui s'affiche dans la barre d'outils en bas à gauche de votre écran en cliquant directement sur le fichier.

| <b>A</b>     | Ra               | pports   | 5                                               |   |                      |         |                     |                |                        |                   |                |                                                                |                        |                     |          | 🧳 (           | 9 |
|--------------|------------------|----------|-------------------------------------------------|---|----------------------|---------|---------------------|----------------|------------------------|-------------------|----------------|----------------------------------------------------------------|------------------------|---------------------|----------|---------------|---|
| ٩            |                  | Générei  | r un rapport                                    |   |                      |         |                     |                |                        |                   | Taux en vigueu | 5                                                              | ource des taux         |                     |          |               |   |
| $\mathbb{Z}$ |                  | Rapports | s de gestion                                    |   |                      |         |                     |                |                        |                   | ANNÉE          | RAPPORT                                                        |                        | TAUX                |          |               |   |
| ≡\$          |                  |          |                                                 |   |                      |         |                     |                | 2020                   | Allocation kilomé | trique         | 0.59\$/km pour les premiers 50<br>0.53\$/km pour les suivants. | 000 kilomètres         | et                  |          |               |   |
| 8            |                  | 6        | Registre<br>kilométrique                        | 6 | Dépenses             | Ø       | Feuille de<br>temps | 6              | Statistiques           |                   | 2020           | Avantage Imposa                                                | ble                    | 0.28\$/km           |          |               |   |
|              |                  |          |                                                 |   |                      |         |                     |                |                        |                   | •              |                                                                |                        |                     |          | $\rightarrow$ |   |
|              |                  | 6        | Indice de<br>conduite                           |   |                      |         |                     |                |                        |                   |                |                                                                |                        |                     |          |               | 1 |
|              |                  |          |                                                 |   |                      |         |                     |                |                        |                   | Historique des | rapports                                                       |                        |                     |          |               |   |
|              | Rapports fiscaux |          |                                                 |   |                      | CRÉÉ LE |                     | NOM DU FICHIER |                        |                   |                |                                                                |                        |                     |          |               |   |
| -            |                  |          |                                                 |   |                      |         | 6 oct. 2020         |                | CAZ-510-20201006110350 |                   | B              |                                                                |                        |                     |          |               |   |
| \$           |                  |          | Revenus et<br>dépenses<br>d'entreprise<br>ou de | ß | Dépenses<br>d'emploi | ß       | IFTA                | G              | Conditions<br>d'emploi |                   | 2 oct. 2020    |                                                                | registre-vehicule-comp | olet-20201002102852 | B        | Afficher      |   |
|              |                  |          | profession<br>libérale                          |   |                      |         |                     |                | -                      | 30 sept. 2020     |                | registre-vehicule-comp                                         | olet-20200930094256    | B                   | Afficher |               |   |
| 8            |                  |          |                                                 |   |                      |         |                     |                |                        | 29 sept. 2020     |                | haute-vitesse-complet                                          | -20200929131311        | B                   | Afficher |               |   |
| 8            |                  | g        | Allocations                                     | 6 | Avantages            |         |                     |                |                        |                   | 29 sept. 2020  |                                                                | statistiques-20200929  | 31252               | B        | Afficher      |   |
| •            |                  |          |                                                 |   |                      |         |                     |                |                        |                   | 15 juill. 2020 |                                                                | TP-80-20200715090111   |                     | B        |               |   |
|              |                  |          |                                                 |   | 7                    |         |                     |                |                        |                   | 10 juill. 2020 |                                                                | TP-643-20200710142119  |                     | B        |               |   |
|              |                  |          |                                                 |   |                      |         |                     |                |                        |                   | 10 juill. 2020 |                                                                | T-2200-2020071014132   | 5                   | B        |               |   |
|              |                  |          |                                                 | 2 |                      |         |                     |                |                        |                   | 10 juill. 2020 |                                                                | CAZ-510-202007101342   | 33                  | B        |               |   |
|              |                  |          |                                                 |   |                      |         |                     |                |                        |                   | 10 1010 2020   |                                                                | CA7 EIO 202007101740   | E1                  | <b></b>  | P             |   |
| 🛃 CA         | Z-510            | 2020100  | PDF ^                                           |   |                      |         |                     |                |                        |                   |                |                                                                |                        |                     |          | Tout afficher | × |

La déclaration trimestrielle s'ouvrira à l'écran dans une autre fenêtre. Vous pourrez alors imprimer ou télécharger le document pour l'enregistrer et le sauvegarder sur votre ordinateur.

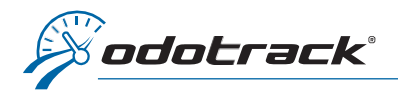

# **REGISTRE KILOMÉTRIQUE PAR PROVINCE / ÉTAT**

Lorsque l'option IFTA est activée, vous pouvez créer un registre kilométrique par province ou état.

Pour ce faire, accédez au **Module Rapports** et cliquez ensuite sur **Registre kilométrique** dans la section des Rapports de gestion.

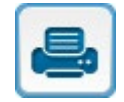

# Rapports

| Génére  | r un rapport                                                              |   |                      |   |                     |   |                        |
|---------|---------------------------------------------------------------------------|---|----------------------|---|---------------------|---|------------------------|
| Rapport | s de gestion                                                              | 2 |                      |   |                     |   |                        |
| 6       | Registre<br>kilométrique                                                  | 6 | Dépenses             | 6 | Feuille de<br>temps | 6 | Statistiques           |
| 6       | Indice de<br>conduite                                                     |   |                      |   |                     |   |                        |
| Rapport | s fiscaux                                                                 |   |                      |   |                     |   |                        |
| 0       | Revenus et<br>dépenses<br>d'entreprise<br>ou de<br>profession<br>libérale | 6 | Dépenses<br>d'emploi | 0 | IFTA                | 0 | Conditions<br>d'emploi |
| 9       | Allocations                                                               | 0 | Avantages            |   |                     |   |                        |

Une fenêtre s'ouvrira à l'écran. Cliquez sur **Par province / état** à la gauche de la fenêtre, remplissez les champs requis selon le rapport désiré puis cliquez sur **Créer**.

| REGISTRE KILOMÉTRIQUE Des<br>Rapp<br>Par véhicule perso<br>Par conducteur plage | cription<br>ort des distances parco<br>onnelles par province/é                                                                                                    | urues (miles ou kilomètres) à<br>tat. | des fins professionnelles | ou |  |  |  |  |
|---------------------------------------------------------------------------------|----------------------------------------------------------------------------------------------------|---------------------------------------|---------------------------|----|--|--|--|--|
|                                                                                 | lescription<br>apport des distances parcourues (miles ou kilomètres) à des fins professionnel<br>ersonnelles par province/état.<br>lage de temps * Date de début * Date de fin * |                                       |                           |    |  |  |  |  |
| Par favori                                                                      | is passée 🗸 👻                                                                                                    | < 🛗 2021-01-01                        | 2021-01-31                | >  |  |  |  |  |
| Par province / etat                                                             |                                                                                                    |                                       |                           |    |  |  |  |  |
| 8                                                                               | 4 véhicules                                                                                                    |                                       |                           |    |  |  |  |  |
| Vue d                                                                           | lu rapport                                                                                                    | *                                     |                           |    |  |  |  |  |
|                                                                                 | étaillé 🔵 Sommaire                                                                                                    |                                       |                           |    |  |  |  |  |
| Туре                                                                            |                                                                                                    | *                                     |                           |    |  |  |  |  |
| Tou                                                                             | s                                                                                                    | ~                                     |                           |    |  |  |  |  |

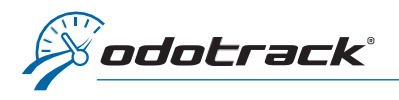

Vous pourrez télécharger ou visualiser le registre kilométrique créé dans la section **Historique des** rapports.

| Historique des rapports |                                          |   |          |
|-------------------------|------------------------------------------|---|----------|
| CRÉÉ LE                 | NOM DU FICHIER                           |   |          |
| 11 févr. 2021           | registre-etat-complet-20210211085908     | B | Afficher |
| 10 févr. 2021           | registre-vehicule-complet-20210210160859 | B | Afficher |

**NOTE IMPORTANTE :** L'historique des rapports est disponible pour une période limitée seulement. Il est donc fortement recommandé d'imprimer ou de sauvegarder vos rapports sur votre ordinateur.

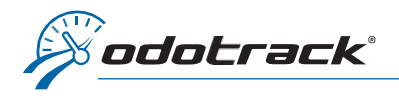

| 4                                                                                                    | e la taxe sur les<br>nt la taxe sur les car                                                        | carbu<br>burants                                                                                                    | rants<br>-           | IFTA                                                                   |                  | CAZ-                                                                                 | 2014-00<br>2014-0                                                                                                    |
|----------------------------------------------------------------------------------------------------|----------------------------------------------------------------------------------------------------|----------------------------------------------------------------------------------------------------|----------------------|------------------------------------------------------------------------|------------------|--------------------------------------------------------------------------------------|----------------------------------------------------------------------------------------------------|
|                                                                                                    | Période visée : d                                                                                  | ju 2020                                                                                                    | -04-01               | 8 J                                                                    | au               | 2020-06-                                                                             | io 10                                                                                                    |
| Nom commercial (raison sociale)<br>12345 Qc Inc.                                                                                                    | Numéro d'entrepr                                                                                   | rise du Quét                                                                                                    | ec (NEQ)             | Numéro II                                                              | FTA              |                                                                                      |                                                                                                    |
| Nom du particulier ou de l'entité (s'il diffère du nom ci-dessus)<br>VJ Odotrack                                                                                                    |                                                                                                    | 1                                                                                                    | ind reg.<br>5143887  | Téléphone<br>734                                                       | 2                | Post                                                                                 | 2                                                                                                    |
| Adresse<br>1980 ma Michalin Laval (Quichac) H7L5C2                                                                                                    |                                                                                                    | c                                                                                                    | ode posta            | I                                                                      | Ind re           | ég. Télécopi                                                                         | eur                                                                                                    |
|                                                                                                    |                                                                                                    | Rés                                                                                                    | ervé à Re            | venu Québ                                                              | ec               |                                                                                      |                                                                                                    |
|                                                                                                    |                                                                                                    | FT                                                                                                    | N                    |                                                                        |                  |                                                                                      | c                                                                                                    |
| 1 Déclaration (vous trouverez les instructions de remplise                                                                                                    | sage à la page suiva                                                                               | inte)                                                                                                    |                      |                                                                        |                  |                                                                                      | -                                                                                                    |
| Mazout (diesel)                                                                                                    |                                                                                                    |                                                                                                    |                      | 0.00                                                                   | 1                |                                                                                      |                                                                                                    |
| Essence                                                                                                    | +                                                                                                  | +                                                                                                    |                      | 0.00                                                                   | 2                |                                                                                      |                                                                                                    |
| Éthanol                                                                                                    | +                                                                                                  | -                                                                                                    |                      | 0.00                                                                   | 3                |                                                                                      |                                                                                                    |
| Gaz propane                                                                                                    |                                                                                                    |                                                                                                    |                      | 0.00                                                                   | 4                |                                                                                      |                                                                                                    |
| Autres carburants                                                                                                    |                                                                                                    |                                                                                                    |                      | 0.00                                                                   | 5                |                                                                                      |                                                                                                    |
| Additionnes los mentents des lins es 1 à F                                                                                                    |                                                                                                    | ′—                                                                                                    |                      | 0.00                                                                   | ÷.               |                                                                                      |                                                                                                    |
| Réalité de este d'écontants des lignes 1 à 5.                                                                                                    |                                                                                                    | ·                                                                                                    |                      | 0.00                                                                   | 0                |                                                                                      |                                                                                                    |
| Penalité de retard (montant le plus eleve : 50 5 ou 10 % du montant R d                                                                                                    | de la grille de calcul) +                                                                          | ·                                                                                                    |                      | 0.00                                                                   | - <sup>-</sup> - |                                                                                      |                                                                                                    |
| Additionnez les montants des lignes 6 et 7.                                                                                                    |                                                                                                    | -                                                                                                    |                      | 0.00                                                                   | ▶∟               |                                                                                      | 0.00 8                                                                                                    |
| Crédits en réserve inscrits à votre dossier : en date du :                                                                                                    |                                                                                                    |                                                                                                    | Credi                | ts utilises                                                            | -                |                                                                                      | 0.00 9                                                                                                    |
| Solde antérieur à payer inscrit à votre dossier : en date du :                                                                                                    |                                                                                                    |                                                                                                    |                      |                                                                        | +                |                                                                                      | 0.00 10                                                                                                    |
| Montant de la ligne 8 moins celui de la ligne 9 plus celui de la ligne 10.<br>sur le bordereau de paiement. Revenu Québec ne rembourse ni ne demand                                                                                                    | Si le résultat est positi<br>e aucune somme inférie                                                | il, reporte<br>eure à deu                                                                                                    | z-le<br>x dollars.   | Solde                                                                  | -                |                                                                                      | 0.00 11                                                                                                    |
| autre transporteur dont le numéro IFTA est<br>Aucun kilomètre parcouru durant la période visée (y compris au 0                                                                                                    | Québec) de                                                                                         | u                                                                                                    | en de la d           | éclaratio                                                              | n déjà<br>au l   | produite p                                                                           | our la période                                                                                                    |
| Cinema and in a second source and a second like distance in a second second sec |                                                                                                    |                                                                                                    |                      |                                                                        |                  |                                                                                      |                                                                                                    |
| Sincap we have a perconne dui a remoti la declaration Titre du fo                                                                                                    | oction                                                                                             | Dato                                                                                                    |                      | nd rög                                                                 |                  | Téléphone                                                                            | Basta                                                                                                    |
| signature de la personne qui a rempli la declaration Titre ou fo                                                                                                    | nction                                                                                             | Date                                                                                                    |                      | nd. rég.                                                               |                  | Téléphone                                                                            | Poste                                                                                                    |
| signature de la personne qui a rempi la declaradon litre du to<br>Je déclare que ces renseignements sont exacts et complets.                                                                                                    | Si vous faite                                                                                      | Date<br>is votre pair                                                                                                    | ement dan            | nd. rég.<br>s une institu                                              | ution fi         | Téléphone<br>nancière, coc                                                           | Poste<br>nez la case.                                                                                                    |
| Je déclare que ces renseignements sont exacts et complets.                                                                                                    | Si vous faite                                                                                      | Date<br>is votre pair<br>0-09-17                                                                                                    | ement dan            | nd. rég.<br>s une institu                                              | ution fi         | Téléphone<br>nancière, cocl                                                          | Poste                                                                                                    |
| Signature de la personne qui a rempi la declarazion littre du fo<br>Je déclare que ces renseignements sont exacts et complets.<br>Signature du titulaire du permis (ou de la personne autorisée) Titre ou for<br>Conservez un double de ce formulaire rempili pour vos dossiers. Formul                                                                                                    | nction 5i vous faite                                                                               | Date<br>is votre pair<br>0-09-17<br>Date<br>:-directeur                                                                                                    | ement dan            | nd. rég.<br>s une institu<br>ind. rég.                                 | ution fi         | Téléphone<br>nancière, coch<br>Téléphone<br>286 ZZ 4                                 | Poste Poste Poste Poste Poste Poste                                                                                                    |
| Signature du la personne qui a rempli la declaradion  Titre du fo  Je déclare que ces renseignements sont exacts et complets.  Signature du titulaire du permis (ou de la personne autorisée)  Titre ou fo  Conservez un double de ce formulaire rempli pour vos dossiers.  Formu  REVENU  Bordereau                                                                                                    | Inction<br>Si vous faite<br>2020<br>daire prescrit – Président<br>daire paiement                   | Date<br>5 votre pair<br>0-09-17<br>Date<br>t-directeur                                                                                                    | ement dan<br>général | nd. rég.<br>s une institu<br>ind. rég.                                 | ution fi         | Téléphone<br>nancière, coch<br>Téléphone<br>286 ZZ 4<br>CAZ-5                        | Poste Poste |
| Je déclare que ces renseignements sont exacts et complets.  Signature du titulaire du permis (ou de la personne autorisée) Titre ou fo  Conservez un double de ce formulaire rempli pour vos dossiers.  Formu  REVENU  QUÉBEC                                                                                                    | si vous faite<br>2020<br>Inction<br>Jaire prescrit – Président<br>J de paiement                    | Date<br>s votre paie<br>0-09-17<br>Date<br>- directeur                                                                                                    | ement dan<br>        | nd. rég.<br>nd. rég.                                                   | ution fi         | Téléphone<br>nancière, coci<br>Téléphone<br>286 ZZ 4<br>CAZ-5                        | Poste<br>ez la case.<br>Poste<br>9505654<br>10 (2014-01                                                                                                    |
| Je déclare que ces renseignements sont exacts et complets. Signature du titulaire du permis (ou de la personne autorisée) Titre ou fo Conservez un double de ce formulaire rempli pour vos dossiers. Formu REVENU QUÉBEC                                                                                                    | Inction<br>Si vous faite<br>2020<br>Juite prescrit – Président<br>Juite paiement                   | Date<br>s votre paid<br>0-09-17<br>Date<br>- clirecteur                                                                                                    | général              | nd. rég.<br>s une institu                                              | 1100n fir        | Téléphone<br>nancière, cod<br>Téléphone<br>286 ZZ 4<br>CAZ-5                         | Poste<br>ez la case. Poste<br>9505654<br>10 (2014-01                                                                                                    |
| Signature de la personne qui a rempii la declaradion  Il tre du to  Ie déclare que ces renseignements sont exacts et complets.  Signature du titulaire du permis (ou de la personne autorisée)  Titre ou fo  Conservez un double de ce formulaire rempii pour vos dossiers.  Formu  REVENU  QUÉBEC   Nom commercial (raison sociale)  12345 Qe line.                                                                                                    | Inction<br>5 vous faite<br>2020<br>Jaire prescrit – Président<br>1 de paiement                     | Date<br>s votre paid<br>0-09-17<br>Date<br>- clirecteur                                                                                                    | général              | nd. rég.<br>sune institu<br>nd. rég.                                   | ution fi         | Téléphone<br>nancière, cocl<br>Téléphone<br>286 ZZ 4<br>CAZ-5                        | Poste Poste |
| It declaration It declaration It declaratio It declaration It declaration It declaration It declaration It dec  | Inction<br>Si vous faite<br>2020<br>Jaire prescrit - Président<br>U de palement                    | Date<br>s votre pair<br>0-09-17<br>Date<br>clirecteur<br>clirecteur<br>Période vi<br>Du [2020                                                                                                    | général              | nd. rég.<br>sune institu<br>nd. rég.                                   | TTA              | Téléphone<br>nancière, coci<br>Téléphone<br>286 ZZ 4<br>CAZ-5<br>2020-06-            | Poste<br>ez la case.<br>Poste<br>9505654<br>i10 (2014-01<br>iii) (2014-01                                                                                                    |
| It declaration It the out for It declaration It the out for It declaration It the out for It declaration It the out for It declaration It the out for It the out for It th  | Inction Si vous faite                                                                              | Date<br>s votre pair<br>0-09-17<br>Date<br>edirecteur<br>edirecteur                                                                                                    | général              | nd. rég.<br>sune institu<br>nd. rég.<br>Numéro II<br>M J<br>éclaration | FTA              | Téléphone<br>nancière, coci<br>Téléphone<br>286 ZZ 4<br>CAZ-!<br>2020-06-<br>Nterset | Poste Poste |
| It declaration It the out of It declaration It the out of It declaration It the out of It declaration It the out of It declaration It the out of It declaration It the out of It the out of It the ou  | Inction<br>Si vous faite<br>2020<br>Jaire prescrit – Président<br>U de paiement<br>Contant de la l | Date<br>is votre pair<br>0-09-17<br>Date<br>-directeur<br>-directeur<br>-direc | général              | Numéro II<br>éclaration<br>e la ligne 9<br>ur à paye<br>la ligne 9     | FTA              | Téléphone<br>nancière, coci<br>Téléphone<br>286 ZZ 4<br>CAZ-5<br>CAZ-5               | Poste ez la case.  Poste 9505654 10 (2014-01                                                                                                    |

Utilisez ce bordereau de palement seulement si vous n'avez pas celui envoyé par Revenu Québec. Dans ce cas, faites votre palement soit par la poste, soit en personne à un de nos bureaux.

Ce rapport a été produit avec les informations du citient, ODOTRACION est pas responsable des résultats oblenus.

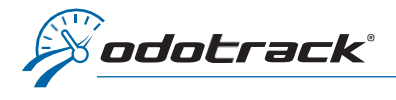

CAZ-510-201401-002

Cette déclaration s'adresse à vous si vous êtes titulaire d'un permis relatif à l'Entente internationale concernant la taxe sur les carburants(IFTA). Vous devez produire toutes vos déclarations trimestrielles à compter de la date d'émission de votre permis, et ce, tant qu'il est en vigueur, même si vous n'avez parcouru aucun kilomètre durant le trimestre ou que vous n'avez pas de taxe à payer.

### Formulaire remplissable à l'écran

Les parties 2 et 3 de ce formulaire peuvent avantageusement être remplies au moyen du formulaire CAZ-510 remplissable à l'écran, accessible dans notre site Internet, au www.revenuquebec.ca. Dans ce formulaire,les taux de taxe des carburants les plus utilisés sont intégrés et les calculs sont effectués au fur et à mesure que vous inscrivez vos données. Vous pouvez aussi produire votre déclaration au moyen d'un logiciel autorisé. Consultez notre site Internet pour connaître vos responsabilités lorsque vous utilisez un tel logiciel ainsi que la liste des logiciels autorisés.

## Étapes à suivre

- Remplissez un exemplaire des parties 2 et 3 pour chaque type de carburant utilisé. Pour ce faire, basez-vous sur les données relatives aux véhicules motorisés admissibles pour lesquels des vignettes ou une autorisation temporaire ont été délivrées.
- Reportez les résultats (montant T ou total des montants T, selon le cas) des parties 3 remplies pour chaque type de carburant utilisé à la ligne correspondante de la partie 1.
- Remplissez, signez et retournez la déclaration trimestrielle à Revenu Québec, accompagnée des parties 2 et 3, quel que soit le mode de paiement utilisé. La liste des personnes autorisées à signer figure à la partie 8 du formulaire Demande d'inscription (LM-1), dans notre site Internet.
   Effectuez votre palement, s'il y a lieu.

#### Mode de paiement

Vous pouvez effectuer votre paiement dans une institution financière, en personne à Revenu Québec ou par la poste, en joignant le bordereau envoyé par Revenu Québec au

paiement. Dans les deux derniers cas, vous devez remettre un chèque ou un mandat, fait à l'ordre du ministre du Revenu, sur lequel vous aurez inscrit votre numéro IFTA.

#### Délai de production de la déclaration et délai de paiement

Ladéclaration et le paiement, s'il y a lieu, doivent être parvenus à Revenu Québec au plus tard à la date d'échéance inscrite dans l'en tête du formulaire que nous avons envoyé.

Date de réception de la déclaration

La date de réception de la déclaration est

- soit la date du timbre Revenu Québec, si vous remettez la déclaration en personne;
- soit la date du cachet, si vous latransmettez par la poste

## Date de réception du paiement

La date considérée comme la date de réception du palement est celle du timbre de Revenu Québec, si vous remettez le palement en personne ou si vous le transmettez par la poste. Intérêts

Vous devez payer des intérêts sur toute taxe impayée à l'expiration du délai de paiement. Les taux d'intérêts applicables figurent dans le formulaire CAR512.1 accessible dans notre site Internet.

#### Pénalité de retard

Si vous produisez votre déclaration après l'échéance du délai de production ou si une somme est impayée à l'expiration du délai de paiement, vous devez payer une pénalité égale au plus élevé des montants suivants :

50 \$;

· 10 % dutotal de la taxe à payer (montant R) pour chaque type de carburant déclaré.

Notez qu'aucun crédit en réserve ne peut diminuer le solde à payer sur lequel la pénalité est calculée.

Information additionnelle

Pour obtenir davantage de renseignements, visitez notre site Internet au www.revenuquebec.ca. Vous pouvez aussi composer le 1 418 652-IFTA (4382) ou, sans frais, le 1 800 237-IFTA (4382).

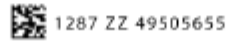

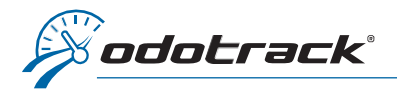

| QUÉBEC                                       |       | 2 Calcul de la moyenne de kilomètres par litre se<br>Entente internationale concernant la taxe<br>Cette partie et la partie 3 de ce formulaire peuvent avantageuseme<br>accessible dans notre site Internet. Vo                                                                                                    | Ion le type de carbura<br>sur les carburants –<br>ent être remplies au moyen o<br>syez les renseignements à la<br>Période visée : du 200                                                                                        | nt utilisé<br>IFTA<br>du formulaire CAZ-510<br>a page 2.                                                                 | CA)<br>) remplissable à l'é                                                                                         | Z-510-2014<br>20<br>cran,                        |
|----------------------------------------------|-------|----------------------------------------------------------------------------------------------------|----------------------------------------------------------------------------------------------------|----------------------------------------------------------------------------------------------------|----------------------------------------------------------------------------------------------------|--------------------------------------------------|
|                                              |       | 12345 @C INC.                                                                                                    | Fende visee : du <u>202</u>                                                                                                    |                                                                                                    | 2020-06-30                                                                                                    |                                                  |
| ochez la case corre:<br>Carburant<br>utilisé | spond | ant au carburant pour lequel vous remplissez cette grille de calcul. Si 1 Mazout (diesel) 5 Autre carburant : 2 V Essence 3 Éthanol 4 Gaz propane                                                                                                    | vous cochez la case 5, inscr<br>– Gaz nature<br>– Gaz nature<br>– Gazohol<br>– Méthanol                                                                                                    | ivez le nom de chacı<br>I comprimé (GNC)<br>I liquéfié (GNL)                                                             | ın des carburants<br>– E-85<br>– M-85<br>– A-55<br>– Biodiese                                                       | utilisés.<br>el                                  |
| Total des<br>kilomètres<br>parcourus         |       | Inscrivez le nombre total (sans décimales) de kilomètres parcovéhicules motorisés admissibles durant le trimestre visé.         En vous basant sur votre registre des distances, inscrivez         • dans la case A, le nombre total(sansdécimales) dekilomètres (ci-après appelés États ou provinces membres);         • dans la case B, le nombre total(sans décimales) dekilomètres entente (ci-après appelés territoires ou États non membres).         • // Alaska et le district fédéral de Columbia ainsi que le Mexiq         • dans la case C, le nombre total (sans décimales) de kilomètres         • dans la case C, le nombre total (sans décimales) de kilomètres         • dans la case C, le nombre total (sans décimales) de kilomètre         • dans la case C, le nombre total (sans décimales) de kilomètre         • dans la case C, le nombre total (sans décimales) de kilomètre         • dans la case C, le nombre total (sans décimales) de kilomètre         • dans la case C, le nombre total (sans décimales) de kilomètre         • dans la case C, le nombre total (sans décimales) de kilomètre         • dans la case C, le nombre total (sans décimales) de kilomètre         • dans la case C, le nombre total (sans décimales) de kilomètre         • dans la case C, le nombre total (sans décimales) de kilomètre         • dans la case C, le nombre total (sans décimales) de kilomètre         • dans la case C, le nombre total (sans décimales) de kilomètre         • dans la case C, le nombre total (sans décimales) de kilomètre | ourus avec des<br>; parcourus dans les États o<br>parcourus dans les territoi<br>. Ce sont le Yukon, le Nuna<br>jue;<br>s parcourus. Ce nombre d<br>tres parcourus dans<br>États non membres<br>0_km s le nom des territoires o | et provincesqui on<br>ireset les Étatsquin<br>avut et les Territoir<br>oit être égal au nor<br>Total de<br>par<br>C<br>u | 507<br>: adhéréà l'Enter<br>'ontpas adhéré<br>es du Nord-oues<br>nbre inscrit plus<br>s kilomètres<br>courus<br>507 | km<br>ntelFTA<br>à cette<br>st,<br>s haut.<br>km |
| Total des litres<br>de carburant             |       | En vous basant sur toutes vos factures pour ce carburant, inse<br>total (sans décimales) de litres achetés et utilisés dans des vé<br>admissibles.                                                                                                    | crivez le nombre<br>hicules motorisés<br>÷                                                                                                    | D                                                                                                    | 0                                                                                                    | litres                                           |
| achetés                                      |       |                                                                                                    |                                                                                                    |                                                                                                    |                                                                                                    |                                                  |
| achetés<br>Kilomètres<br>par litre           | •     | Le nombre total de kilomètres parcourus divisé par le nombr<br>delitres de carburant achetés (C + D) [2 décimales]                                                                                                    | e total =                                                                                                    | E                                                                                                    | 0.00                                                                                                    | km/l                                             |

Ce rapport a été produit avec les informations du client, ODOTRACK n'est pas responsable des résultats obtenus.

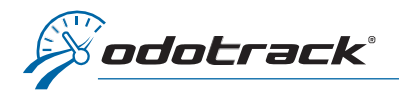

REVENU

QUÉBEC

Numéro IFTA

| 3 | Grille de calcul de la taxe à payer (ou payée en trop)         |    |
|---|----------------------------------------------------------------|----|
|   | selon le type de carburant utilisé                             |    |
|   | Entente internationale concernant la taxe sur les carburants - | IF |

CAZ-510-201401-002

TA

2014-01

Période visée : du 2020-04-01 12345 Qc Inc. au 2020-06-30

Répartissez le total des kilomètres parcourus dans les États ou provinces membres (nombre A) en vous basant sur votre registre des distances. Consultez, dans notre site Internet, le formulaire CAR-512.1 pour la période visée. Ce formulaire contient les renseignements propres à certains États et à certaines provinces ainsi que le tableau des taux de taxe. Lorsqu'une surtaxe est exigée, vous devez utiliser une ligne distincte pour la calculer et inscrire 0 aux colonnes H et L.

Colonne I: Les États et les provinces peuvent considérer que des kilomètres sont non taxables. Ces kilomètres ne doivent pas étre inscrits à la colonne I. Renseignez-vous auprès des États ou des provinces pour connaître leurs particularités. Si le nombre de kilomètres parcourus (colonne H differe du nombre de kilomètres taxables (colonna), écrivez une note explicative dans la partie «Renseignements supplémentaires» de la page précédente.

Nom

Colonne L : Si vous achetez du carburant en vrac, inscrivez seulement le nombre (sans décimales) de litres prélevés et utilisés dans des véhicules motorisés admissibles. Conservez vos reçus.

Colonne N : Inscrivez le taux indiqué dans le tableau des taux du formulaire CAR-512.1 pour le trimestre visé.

Colonne D: Compte tenu du nombre de litres de carburant taxable utilisés, un montant positif indique que vous n'avez pas payé assez de taxe et un montant négatif indique que vous en avez payé en trop. Revenu Québec se charge de remettre ou de demander pour vous ces sommes aux États ou provinces concernés.

Colonne P: Pour calculer les intérêts IFTA à payer, multipliez le montant de la colonne O par le taux d'intérêt mensuel figurant dans le formulaire CAR-512.1, puis par le nombre de mois de retard (chaque fraction de mois est considérée comme un mois entier). Si votre paiement est en retard de plus d'un trimestre, utilisez le taux d'intérêt en vigueur pour chaque trimestre. Si le montant de la colonne O est négatif, vous n'avez pas d'intérêts à payer.

| F                                                                                    | G                           | н                                           | I                                          | J                                     | к                                                              | L                                                                           | M                                               | N                                   | 0                                             | Р                           | Q                                               |         |
|--------------------------------------------------------------------------------------|-----------------------------|---------------------------------------------|--------------------------------------------|---------------------------------------|----------------------------------------------------------------|-----------------------------------------------------------------------------|-------------------------------------------------|-------------------------------------|-----------------------------------------------|-----------------------------|-------------------------------------------------|---------|
| États ou provinces membres<br>dans lesquels vous avez circulé                        | Réservé<br>Revenu<br>Québec | Kilomètres<br>parcourus<br>(sans décimales) | Kilomètres<br>taxables<br>(sans décimales) | Kilomètres<br>par litre<br>(nombre E) | Litres de<br>carburant taxables<br>(I ÷ J)<br>[sans décimales] | Litres de<br>carburant achetés<br>(taxe exigible payée)<br>[sans décimales] | Litres à taxer<br>(ou taxés en<br>trop) [K – L] | Taux<br>de la taxe<br>(4 décimales) | Taxe à payer (ou<br>payée en trop)<br>[M x N] | Intérêts<br>IFTA<br>à payer | Montant à payer<br>(ou payé en trop)<br>[O + P] | 9505657 |
| Québec                                                                               |                             | 507                                         | 507                                        | 0.00                                  | 0                                                              | 0                                                                           | 0                                               | 0.1920                              | 0.00                                          | 0.00                        | 0.00                                            | 4       |
|                                                                                      |                             |                                             |                                            |                                       |                                                                |                                                                             |                                                 |                                     |                                               |                             |                                                 | N N     |
|                                                                                      |                             |                                             |                                            |                                       |                                                                |                                                                             |                                                 |                                     |                                               |                             |                                                 | 285     |
|                                                                                      |                             |                                             |                                            |                                       |                                                                |                                                                             |                                                 |                                     |                                               |                             |                                                 | -       |
|                                                                                      |                             |                                             |                                            |                                       |                                                                |                                                                             |                                                 |                                     |                                               |                             |                                                 | - 22    |
|                                                                                      |                             |                                             |                                            |                                       |                                                                |                                                                             |                                                 |                                     |                                               |                             |                                                 |         |
|                                                                                      |                             |                                             |                                            |                                       |                                                                |                                                                             |                                                 |                                     |                                               |                             |                                                 |         |
|                                                                                      |                             |                                             |                                            | L                                     |                                                                |                                                                             |                                                 |                                     |                                               |                             |                                                 |         |
|                                                                                      |                             |                                             |                                            |                                       |                                                                |                                                                             |                                                 |                                     |                                               |                             |                                                 |         |
|                                                                                      |                             |                                             |                                            |                                       |                                                                |                                                                             |                                                 |                                     |                                               |                             |                                                 |         |
|                                                                                      |                             |                                             |                                            |                                       |                                                                |                                                                             |                                                 |                                     |                                               |                             |                                                 |         |
|                                                                                      | L                           |                                             |                                            |                                       |                                                                |                                                                             |                                                 |                                     | -                                             |                             | -                                               |         |
| Additionnez les nombres de chaque co                                                 | nbres*<br>olonne            | U                                           |                                            |                                       |                                                                | ×                                                                           |                                                 | $\sim$                              | к                                             | s                           | 1                                               |         |
| (le nombre U doit être égal au nombre                                                | A).                         | 507                                         |                                            |                                       |                                                                | 0                                                                           |                                                 |                                     | 0.00                                          | 0.00                        | 0.00                                            |         |
| Nombre total de kilomètres parcourus (<br>territoires et États non membres*          | dans les                    | v                                           | Nombre total de lit<br>et États non memb   | res achetés<br>res et de litr         | dans les territoires<br>es achetés sans                        | Y                                                                           | Reportez le i                                   | montant T à                         | a la ligne de la                              | partie 1 c                  | ui correspond                                   |         |
| (le nombre V doit être égal au nombre B                                              | ) +                         | 0                                           | preuve acceptable                          | de taxe exig                          | ible payée* +                                                  | 0                                                                           | au type de                                      | carburant of                        | utilisé. Si vous                              | avez coch                   | né la case 5 de                                 |         |
| Additionnez les nombres U et V (le nombre W<br>doit être égal au nombre C). Total* = |                             | W<br>507                                    | Additionnez les no<br>doit être égal au ne | mbres X et Y<br>ombre D)              | (le nombre Z<br>Total* =                                       | Z 0                                                                         | les montar                                      | nts T et repo                       | ortez le total à                              | la ligne 5                  | de la partie1.                                  |         |

\* Si vous remplissez plus d'une page pour ce carburant, inscrivez les totaux uniquement sur la dernière page utilisée.

Ce rapport a été produit avec les informations du client. ODOTRACK n'est pas responsable des résultats obtenus.